妙用Outlook2003群发商业邮件 PDF转换可能丢失图片或格式

,建议阅读原文

https://www.100test.com/kao\_ti2020/179/2021\_2022\_E5\_A6\_99\_ E7 94 A8Outl c100 179434.htm 我们知道,如果需要 在Outlook 2003中向多个对象发送邮件,那么只需要在指定收 件人时用分号输入多个邮件地址或者使用抄送方式即可;假 如对象较多,可以使用通讯组方式实现群发,不过无论是采 取哪种方式,给人的印象都不是太好,毕竟看起来不是太礼 貌,呵呵。 有办法,我们可以使用联系人进行邮件合并,这 是一个为大量分发的邮件标签、信封、套用信函、分类、电 子邮件或传真上添加姓名和地址的过程,既可以实现邮件的 批量发送,又不会使收件人收到邮件时有"垃圾邮件"的感 觉而不重视,特别适用于企业发送商业邮件。第1步:编辑 联系人列表为了方便操作,建议首先在Outlook 2003中编辑联 系人列表,这可以采取多种方式,或者手工键入,或者 从Outlook Express、Foxmail或其他文件中导入。 第2步:编辑 邮件为了保证邮件合并功能正常工作,我们必须使用Word 2002或更高版本。首先当然是在图1中键入相应的邮件内容和 设置格式, 然后打开"邮件合并"任务窗格。 第3步: 选择 收件人 很显然,我们应该选择"电子邮件"作为文档类型, 这样可以将电子邮件发送给一组人,点击两次"下一步"按 钮,进入"选择收件人"这一步骤,如图2所示,由于我们已 经在Outlook 2003中完成了联系人列表的创建工作,因此这里 可以选择"从Outlook联系人中选择"项,接着在图3窗口中 选择所有需要接收邮件的收件人名单 , 最后点击"确定"按 钮返回邮件合并向导。 如果收件人地址保存在文本文件

或Excel工作表中,那么这里应该选择"使用现有列表"项。 100Test 下载频道开通,各类考试题目直接下载。详细请访问 www.100test.com